## iOS での SSL-VPN トンネルのご利用について

SSL-VPN トンネル(通信内容が暗号化された仮想的な専用回線)は、自宅から学内のネット ワークへ接続する際に、あたかも端末が学内にあるかのように接続させる仕組みです。

ご利用には、VPN クライアント(接続するためのアプリ)のインストールが必要です。 Windows、Mac、iOS、Android の各 OS に合わせて 4 種類の VPN クライアントが用意されて います。

ここでは **iOS 環境**での説明をしていますが基本的な設定内容はどの OS でも同様です。 お使いの環境に合わせて適宜読み替えてご利用ください。

## ■ VPN アプリ(ForticlientVPN)のインストールと初期設定

1. App Store から「FortiClient VPN」をダウンロードしてインストールし、起動します。

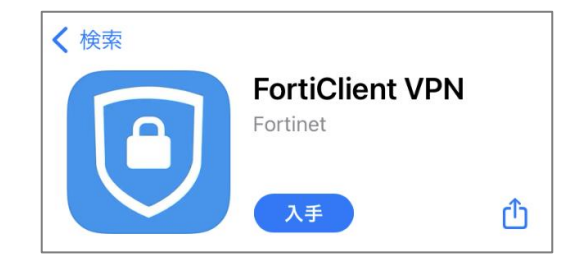

2. 初回起動時のみ確認画面が表示されます。

下記のような同意画面が表示された場合は、「I accept」「I accept」「Allow(許可)」を選択します。※Touch ID を求められた場合は指紋認証してください。

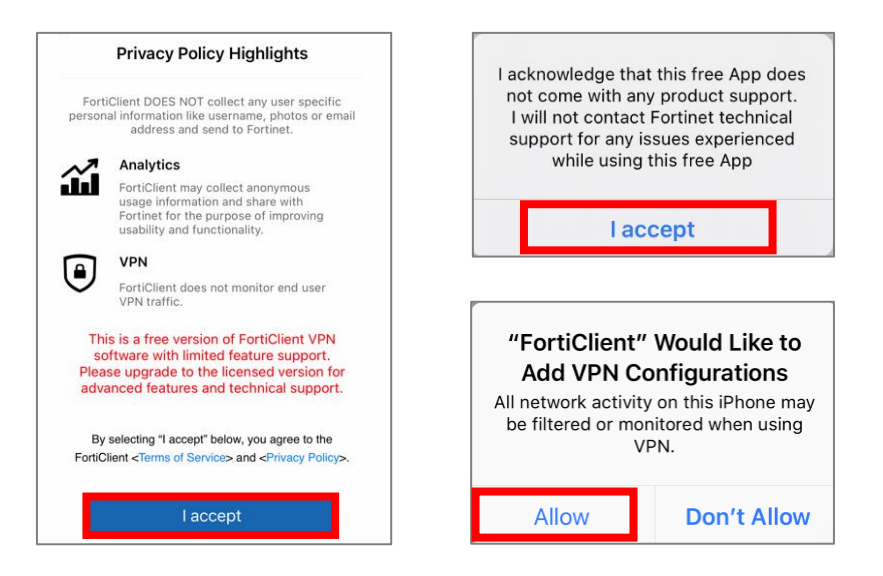

1 / 7

 「"FortiClientVPN"が VPN 構成の追加を求めています。」と表示された場合は、 「許可」をタップします。

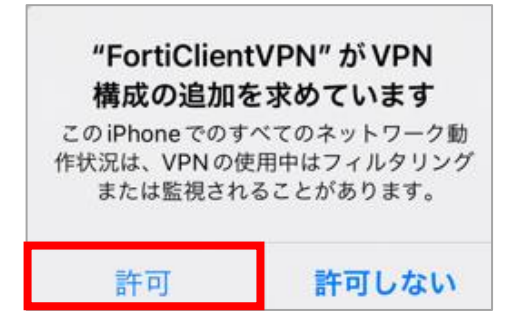

4. 下記の確認画面が表示された場合は、iOS 端末のパスワードを入力します。

| Enter iPhone passcode<br>Add VPN Configurations |   |   |    |   |           |
|-------------------------------------------------|---|---|----|---|-----------|
| 0                                               | 0 | 0 | 0  | 0 | 0         |
| 1                                               |   |   | 2  |   | 3<br>DEF  |
| 4<br>6 H I                                      |   |   | 5  |   | 6<br>MNO  |
| 7<br>Pars                                       |   | 5 | 3. |   | 9<br>wxyz |
|                                                 |   | ( | )  |   |           |

5. 「Select Connection」をクリック

| VPN                                                                                           |                     |  |
|-----------------------------------------------------------------------------------------------|---------------------|--|
| UPGRADE TO THE FULL VERSION TO ACCESS<br>ADDITIONAL FEATURES AND RECEIVE TECHNICAL<br>SUPPORT |                     |  |
| Connections                                                                                   | Select Connection > |  |
|                                                                                               |                     |  |
| VPN                                                                                           |                     |  |
|                                                                                               |                     |  |

6. 「Add Configuration」をタップします。

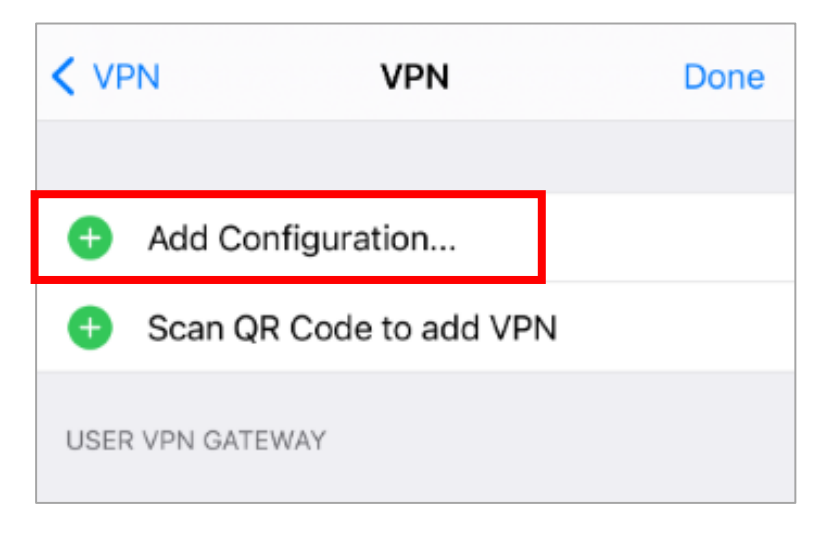

ACCOUNT INFO 画面で下記の通り設定し「Save」をタップします。
「KWIINS アカウント」の欄には自分のユーザ名を入力します。

| II SoftBank 4G | 14:47        | 71% 🔳    |
|----------------|--------------|----------|
| Cancel         | Add/Edit VPN | Save     |
|                |              |          |
| ACCOUNT INFO   |              |          |
| Name           | k            | yoto-wu  |
| Host           | vpn.kyoto-v  | wu.ac.jp |
| Port           |              | 443      |
| SSO            |              |          |
| User           | KWIINS 7     | アカウント    |

 USER VPN GATEWAY 欄に"Kyoto-wu"が追加された事を確認し、 「Done」をタップします。

| VPN VPN                 | Done |  |
|-------------------------|------|--|
|                         |      |  |
| Add Configuration       |      |  |
| Scan QR Code to add VPN |      |  |
| USER VPN GATEWAY        |      |  |
| kyoto-wu 🗸              |      |  |
|                         |      |  |

9. 「Edit」をタップし設定は完了です。

| < VPN            | VPN | Edit |
|------------------|-----|------|
| USER VPN GATEWAY |     |      |
| kyoto-wu         |     | ~    |
|                  |     |      |
|                  |     |      |

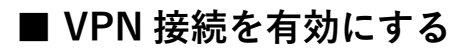

1. 「FortiClient」を起動し、「VPN」アイコンをタップします。

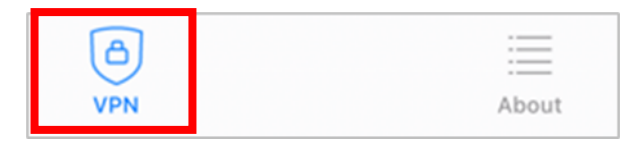

Connections 欄に「kyoto-wu」が選択されていることを確認し、
「VPN」欄のスイッチを右にスワイプして接続を有効化(緑色)します。

| 9:07        | ,ıl 🗢 🔳    |
|-------------|------------|
|             | VPN        |
|             |            |
| Connections | kyoto-wu ≻ |
| VPN         |            |
| Status      | Connecting |

3. ユーザ名とパスワードを入力し、「OK」をタップします。

| Username and password                      |    |  |
|--------------------------------------------|----|--|
| USユーザ名I: KWIINS アカウント<br>pパスワッド: 京女ポータルと同じ |    |  |
| Cancel                                     | OK |  |

4. 「Status」が「Connected」(接続済)になっており、その下の欄に接続情報が表示され ていれば VPN 接続は完了です。

| 1:39        |     |     | VPN        |
|-------------|-----|-----|------------|
|             | VPN |     |            |
|             |     |     |            |
| Connections |     | kyo | to-wu >    |
|             |     |     |            |
| VPN         |     |     |            |
|             |     |     |            |
| Status      |     |     | Connected  |
| IP          |     | 1   | 0.5.11.150 |
| Duration    |     |     | 00:00:04   |
| Sent        |     |     | 413        |
| Received    |     |     | 128        |

学内のネットワークに直接接続しているときと同じように利用できます。 利用終了時は下記の手順で VPN 接続を無効にしてください。

## ※ご注意※

「FortiClient」を使って VPN 接続しているときは、そのままで 学内向けの Web サービス(図書館 電子の蔵など)が利用できます。 **重ねて「学内用ページ」(https://vpn.kyoto-wu.ac.jp) ヘログインしないでください**。 (重ねて「学内用ページ」にログインすると、「Maruzen eBook Library」などが 利用できなくなります。)

下記の URL などから、直接ホームページにアクセスしてご利用ください。「京都女子大学 図書館」<a href="https://lib.kyoto-wu.ac.jp/drupal/">https://lib.kyoto-wu.ac.jp/drupal/</a>「図書館 電子の蔵」<a href="https://lib.kyoto-wu.ac.jp/drupal/ja/node/58">https://lib.kyoto-wu.ac.jp/drupal/ja/node/58</a>「京都女子大学 学内 WEB」<a href="https://web.kyoto-wu.ac.jp/index.php">http://web.kyoto-wu.ac.jp/index.php</a>

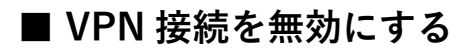

1. 「FortiClientVPN」を起動し、「VPN」アイコンをタップします。

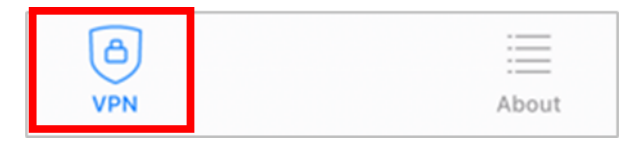

2. 「VPN」欄のスイッチを左にスワイプして接続を無効化(灰色)します。

| 9:07        |     |            |
|-------------|-----|------------|
|             | VPN |            |
|             |     |            |
| Connections |     | kyoto-wu > |
| VPN         |     |            |
| Status      |     | Connecting |

以上で VPN 接続は終了します。

2回以降、SSL-VPNトンネルを利用する際には FortiClientVPN を起動し、

「■VPN 接続を有効にする」「■VPN 接続を無効にする」手順を参考にお使いください。